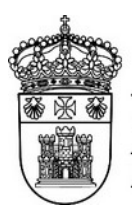

UNIVERSIDAD Servicio de Informática y DE BURGOS

# Firmado y cifrado de mensajes de correo electrónico

Autor: Pedro R. Benito da Rocha <pedro@ubu.es>

Última modificación: 01/07/2022

| Requisitos previos                       | 2  |
|------------------------------------------|----|
| Cliente Outlook                          | 3  |
| Windows                                  | 3  |
| Lectura de un mensaje firmado            | 3  |
| Envío de un mensaje firmado              | 5  |
| Lectura de un mensaje encriptado         | 5  |
| Envío de un mensaje encriptado           | 6  |
| macOS                                    | 7  |
| Lectura de un mensaje firmado            | 7  |
| Lectura de un mensaje encriptado         | 7  |
| Envío de un mensaje firmado              | 7  |
| Envío de un mensaje encriptado           | 8  |
| Cliente Mozilla Thunderbird              | 9  |
| Pasos previos                            | 9  |
| Configurar certificados raíz             | 9  |
| Configuración del certificado de usuario | 9  |
| Lectura de mensajes firmados             | 11 |
| Envío de mensajes firmados               | 11 |
| Lectura de mensajes encriptados          | 11 |
| Envío de mensajes encriptados            | 12 |
| Outlook en la web (OWA)                  | 13 |
| Navegador Edge (solo Windows)            | 13 |
| Lectura de mensajes firmados             | 13 |
| Envío de mensajes firmados               | 14 |
| Lectura de mensaje cifrados              | 15 |
| Envío de mensaies cifrados               | 15 |

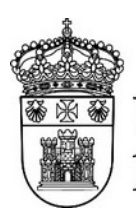

UNIVERSIDAD | Ser DE BURGOS | Con

Servicio de Informática y Comunicaciones

## **Requisitos previos**

Para poder enviar un mensaje firmado es necesario:

- Certificado digital asociado a la cuenta de correo. Las pruebas se han hecho con un certificado digital de la FNMT para empleado público. Se puede usar el configurador de la FNMT para instalar los certificados, o se pueden desde cargar desde la página web de la FNMT<sup>1</sup>.
- Cliente con capacidad de firmado de correos electrónicos mediante S/MIME usando certificados digitales.

Para poder enviar un mensaje encriptado es necesario:

- Certificado digital asociado a la cuenta de correo. Las pruebas se han hecho con un certificado digital de la FNMT para empleado público.
- Cliente con capacidad de encriptado de correos electrónicos mediante S/MIME usando certificados digitales.
- Certificado del destinatario. Para ello se debe haber intercambiado el certificado (parte pública), por ejemplo enviando un mensaje firmado.

Para poder leer un mensaje firmado:

- Cliente con capacidad de leer mensajes firmados con S/MIME.
- Certificado raíz de la entidad certificadora configurado para su uso en correo electrónico.

Para poder leer un mensaje encriptado:

- Cliente con capacidad de leer mensajes encriptados con S/MIME.
- Certificado raíz de la entidad certificadora configurado para su uso en correo electrónico.
- Certificado (parte pública) del remitente.

<sup>1</sup> https://www.sede.fnmt.gob.es/descargas/certificados-raiz-de-la-fnmt

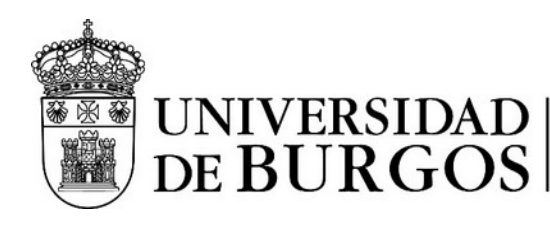

## Cliente Outlook

### Windows

#### Lectura de un mensaje firmado

Los correos firmados se distinguen por una insignia que indica esta circunstancia.

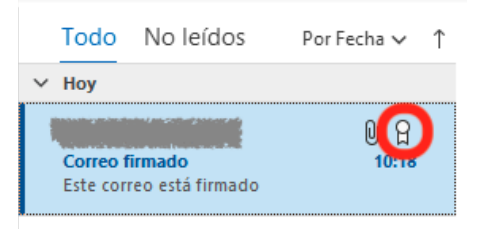

Al abrir el mensaje aparece la insignia a color en la parte superior derecha.

#### Correo firmado

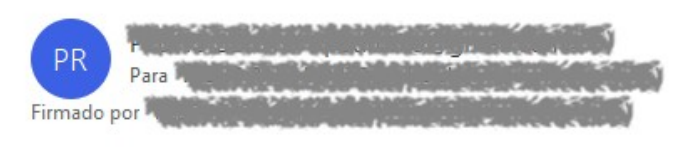

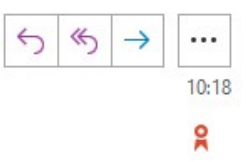

Este correo está firmado digitalmente.

Haciendo clic en la insignia se muestra la información relativa a la validez de la firma del mensaje.

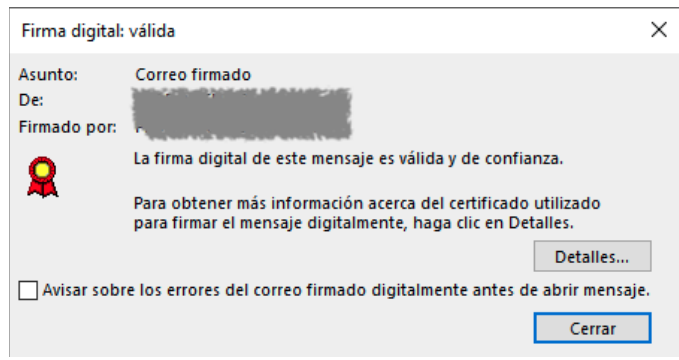

Para que una firma válida sea reconocida tan solo es necesario que el certificado raíz del remitente esté instalado en el almacén de certificados del sistema. El certificado raíz debe tener activada la función "Correo seguro". Muchas de las firmas digitales ya están reconocidas por el sistema, pero en algunos casos es necesario indicar al sistema que debe usar para correo seguro los certificados que tiene instalados.

Los certificados personales que ofrece la FNMT a los ciudadanos y los certificados de empleado público necesitan la configuración que vamos a describir a continuación.

Para utilizar los certificados de la FNMT se puede usar el configurador que se descarga desde <u>https://www.sede.fnmt.gob.es/descargas/descarga-software/instalacion-software-generacion-de-claves</u>. Este programa hay que ejecutarlo con permisos de administrador.

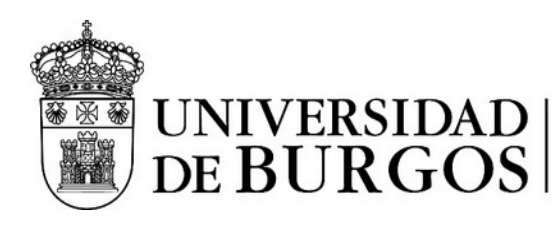

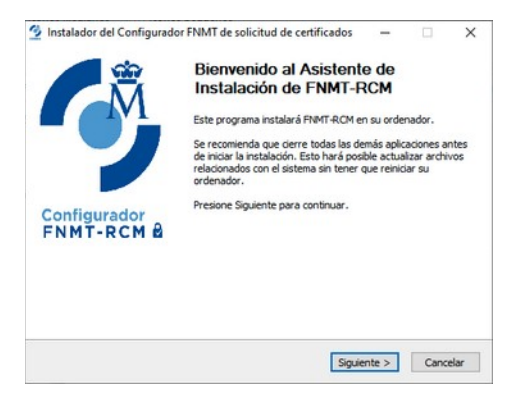

El configurador instalará los certificados, tras lo cual debemos activar su uso para el correo seguro como se ha descrito anteriormente.

Desde Opciones de Internet > Contenido > Certificados se seleccionará la pestaña en la que se encuentre el certificado raíz, se seleccionará y se pulsará en el botón "Opciones avanzadas".

|                                                | 1000000              |                        |                   |                   |                |         | -  |
|------------------------------------------------|----------------------|------------------------|-------------------|-------------------|----------------|---------|----|
| Entidades de certifica                         | ción int             | ermedias               | Entidades de ce   | ertificación raíz | de confianza   | Editore | 4  |
| Emitido para                                   |                      | Emitido p              | or                | Fecha de          | Nombre desc    | riptivo | ^  |
| AAA Certificate Ser AAA Ce                     |                      | AAA Cer                | tificate Services | 01/01/2029        | Sectigo (AAA)  |         |    |
| AC RAIZ FNMT                                   | RCM                  | AC RAIZ                | FNMT-RCM          | 01/01/2030        | AC RAIZ FN     | ит      |    |
| AddTrust Exter                                 | nal                  | AddTrust               | External CA       | 30/05/2020        | Sectigo (Add   | Trust)  |    |
| Autoridad de C                                 | ertifi               | Autorida               | d de Certifica    | 31/12/2030        | CAROOT Firr    | map     |    |
| Baltimore Cybe                                 | Tru                  | Baltimore              | CyberTrust        | 13/05/2025        | DigiCert Balti | mor     |    |
| Class 3 Public P                               | rima                 | Class 3 P              | ublic Primary     | 02/08/2028        | VeriSign Clas  | s 3     |    |
| COMODO RSA                                     | Cert                 | COMODO                 | RSA Certific      | 19/01/2038        | Sectigo (form  | nerl    |    |
| Copyright (c) 1                                | 997                  | Copyrigh               | t (c) 1997 Mi     | 31/12/1999        | Microsoft Tim  | est     | *  |
|                                                |                      |                        |                   |                   |                |         |    |
| Importar Exp                                   | ortar                |                        | Quitar            |                   | Opciones a     | avanzad | as |
| Propósitos planteado<br>Autenticación del clie | s del ce<br>nte, Fir | rtificado<br>ma de doc | umento, Correo    | seguro, Auten     | ticación       |         |    |
| del servidor, Impresio                         | ón de fe             | cha                    |                   |                   |                | Ver     |    |

Aparecerá un cuadro de diálogo en el que hay que marcar la opción "Correo seguro", y luego aceptar los cambios.

| Seleccione uno<br>propósitos ava                              | o más propósitos que figurarán (<br>anzados. | en la lista de    |   |
|---------------------------------------------------------------|----------------------------------------------|-------------------|---|
| Propósitos de                                                 | certificado:                                 |                   |   |
| Autentica                                                     | ción del servidor                            |                   | ^ |
| Autentica                                                     | ción del diente                              |                   |   |
| ✓ Firma de                                                    | código                                       |                   |   |
|                                                               | guro<br>de fecha                             |                   | ~ |
| <                                                             |                                              | >                 |   |
|                                                               |                                              |                   |   |
| ormato de exp                                                 | portación                                    |                   |   |
|                                                               | ormato de exportación predeterm              | inado que se usar | a |
| Seleccione el fo<br>cuando arrastr                            | e y coloque un certificado en una            | carpeta de        |   |
| Seleccione el fo<br>cuando arrastr<br>archivos.               | e y coloque un certificado en una            | carpeta de        |   |
| Seleccione el fo<br>cuando arrastr<br>archivos.<br>Formato de | DER binario codificado X 509 (               | (* cer)           | , |

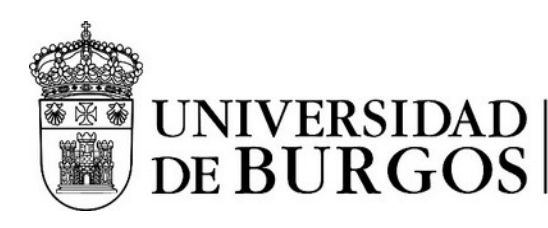

### Envío de un mensaje firmado

Antes de poder enviar correos firmados y/o encriptados se debe configurar el certificado digital a utilizar. Para ello hay que ir a Archivo > Opciones > Centro de confianza > Configuración del Centro de confianza > Seguridad del correo electrónico.

| Centro de confianza                                              |          |                                                                                                    |                      | ?         | × |
|------------------------------------------------------------------|----------|----------------------------------------------------------------------------------------------------|----------------------|-----------|---|
| Editores de confianza                                            | Correo e | lectrónico cifrado                                                                                                    |                      |           |   |
| Opciones de privacidad<br>Inicio de sesión basado en formularios | <u> </u> | <ul> <li>Cifrar contenido y datos adjuntos para mensajes sali</li> <li>Agregar firma digital a los mensajes salientes</li> </ul> | entes                |           |   |
| Seguridad del correo electrónico                                 |          | <ul> <li>Enviar mensaje firmado de <u>t</u>exto no cifrado al enviar</li> </ul>                                                  | mensajes firmados    |           |   |
| Tratamiento de datos adjuntos                                    |          | Solicitar confirmación S/MIME para todos los mensa                                                                               | ajes S/MIME firmados |           |   |
| Descarga automática                                              |          | Con <u>f</u> iguración predeterminada:                                                                                           | ▼ <u>C</u> onfi      | iguración |   |

Hay que elegir la configuración predeterminada con el botón "Configuración", donde podemos elegir el certificado digital a usar, en el caso de tener varios. Para seleccionar los certificados se debe pulsar el botón "Elegir".

| Nombre de configuraci                                                                                                    | ón de seg  | guridad:         |                    |                  |
|----------------------------------------------------------------------------------------------------|------------|------------------|--------------------|------------------|
| 1                                                                                                    |            |                  |                    | ```              |
| Formato de cifrado:                                                                                                    | S/MIM      | IE               |                    |                  |
| Configuración pred                                                                                                    | eterminad  | la para todos lo | os mensajes cifrad | los              |
| Etiquetas de segur                                                                                                    | idad       | Nueva            | Eliminar           |                  |
| Etiquetas de segur<br>Certificados y algoritmo                                                                               | idad       | Nueva            | Eliminar           |                  |
| Etiquetas de segur<br>Certificados y algoritmo<br>Certificado de firma:                                                      | idad       | Nueva            | Eliminar           | Elegir           |
| Etiquetas de segur<br>Certificados y algoritmo<br>Certificado de firma:<br>Algoritmo de tipo hash                            | idad<br>os | Nueva            | Eliminar           | Elegir           |
| Etiquetas de segur<br>Certificados y algoritmo<br>Certificado de firma:<br>Algoritmo de tipo hash<br>Certificado de cifrado: | idad<br>os | Nueva            | Eliminar           | Elegir<br>Elegir |

Aquí podemos elegir "Agregar firma digital a los mensajes salientes" si queremos que se firmen todos los mensajes salientes. <u>Si queremos firmar de forma manual cada uno de los mensajes que enviemos, no hay que marcar esta casilla</u>.

La firma manual de los mensajes se realiza desde Nuevo correo electrónico > Opciones > Firmar.

| Archivo Mensaje Inser | rtar Opciones  | Formato de    | texto Revisar Ayuda 🛛 Ç ¿Qué desea                                  | hac  | er?                                          |                                |
|-----------------------|----------------|---------------|---------------------------------------------------------------------|------|----------------------------------------------|--------------------------------|
| Aa Colores *          |                | A A           | Solicitar una confirmación de entreg                                | a    | 1                                            | A B                            |
| Temas Color de        | CCO De         | Cifrar Firmar | Utilizar botones Solicitar una confirmación de lectura<br>de voto ~ | ġ.   | Guardar elemento Retra<br>enviado en ∽ entre | sar Dirigir<br>ga respuestas a |
| Temas                 | Mostrar campos | Cifrar        | Seguimiento                                                         | Iي ا | Más opcione                                  | s I                            |

Ahora al enviar el mensaje éste estará firmado.

#### Lectura de un mensaje encriptado

Es necesario haber intercambiado previamente un mensaje firmado por nosotros para que el remitente pueda cifrarlo. Si hemos recibido un mensaje firmado por la persona que nos envía el correo encriptado, y a su vez hemos enviado un correo firmado por nosotros, ambos podremos intercambiar correos encriptados.

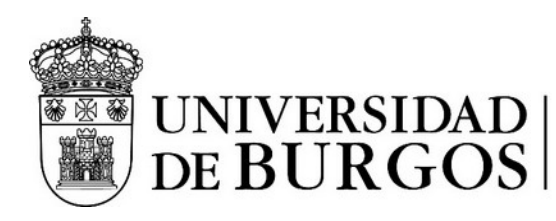

Nota: El correo encriptado solamente se puede leer desde el cliente de correo en el que previamente hemos guardado la clave pública de la otra persona.

Los mensajes encriptados aparecen marcados con un candado en la lista de mensajes.

| Todo    | No leídos  | Por Fecha 🗸      | î |
|---------|------------|------------------|---|
| Mensaje | encriptado | 0 🛆<br>ma. 11:47 |   |

Esto indica que el emisor ha enviado el mensaje encriptado y solamente lo podemos desencriptar nosotros. Los mensajes encriptados aparecen en el panel de lectura con un candado.

#### Envío de un mensaje encriptado

Para enviar un mensaje encriptado es necesario haber recibido previamente un mensaje firmado de la persona a la que se va a enviar el mensaje encriptado.

Desde la cinta seleccionamos Opciones > Cifrar. El mensaje se enviará encriptado y solamente el destinatario podrá acceder a su contenido.

| <u> 日                                    </u> | ע ז ט                |               |            | Mensaje                         | cifrado - Men  | isaje (HTML)     |              |                                 | æ                    |                    |               | × |
|-----------------------------------------------|----------------------|---------------|------------|---------------------------------|----------------|------------------|--------------|---------------------------------|----------------------|--------------------|---------------|---|
| Archivo                                       | Mensaje              | Insertar      | Opciones   | Formato de texto                | Revisar        | Ayuda            | ♀ ¿Qué de    | esea hacer?                     |                      |                    |               |   |
| Aa ····································       |                      |               | 8          |                                 | Solicitar      | una confirmaciór | n de entrega | Ľ⊻                              | 27                   | 2                  | 3             |   |
| Temas V                                       | Color de<br>página ~ | CCO De        | Cifrar Fin | mar Utilizar boton<br>de voto ~ | es 🗌 Solicitar | una confirmaciór | n de lectura | Guardar element<br>enviado en ~ | o Retrasa<br>entrega | r Diri<br>a respue | gir<br>stas a |   |
| Temas                                         | s                    | Mostrar campo | Cifrar     |                                 | Seguim         | iento            | آ <u>د</u> ا | Más o                           | opciones             |                    | F3            | ^ |
| )<br>Enviar                                   | Para                 |               |            | ع                               |                |                  |              |                                 |                      |                    |               |   |
|                                               | Asunto               | Mensaje       | cifrado    |                                 |                |                  |              |                                 |                      |                    |               |   |
| Cifrado con O                                 | Dutlook.             |               |            |                                 |                |                  |              |                                 |                      |                    |               |   |

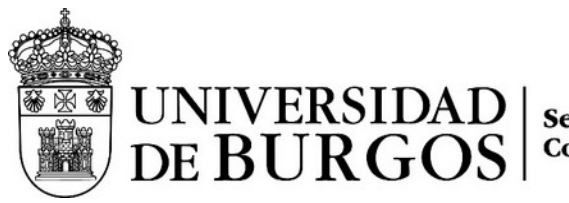

#### macOS

El cliente Microsoft Outlook de macOS está disponible a través de la suscripción A3 de Office 365.

Para poder utilizar las capacidades de firmado y encriptado primero hay que tener instalado el certificado digital en el ordenador. Una vez instalado se ha de ir a Preferencias > Cuentas, elegir la cuenta (si hubiera varias) y seleccionar el botón "Seguridad" del panel de la derecha, abriéndose un cuadro de diálogo en que se ha de elegir el certificado para la firma y para el encriptado de correo:

| Certificado:                | Distanciana dia histophysionik                                                                                 |
|-----------------------------|----------------------------------------------------------------------------------------------------|
|                             | Firmar siempre los mensajes salientes                                                                          |
|                             | Enviar mensajes firmados digitalmente como texto no cifrado                                                    |
|                             | Incluir mis certificados en los mensajes firmados                                                              |
|                             | IME                                                                                                    |
| Cifrado S/M                 |                                                                                                    |
| Cifrado S/M<br>Certificado: | (Alteriodicie dialectric destanticity, Televised and a second second second second second second second second |
| Cifrado S/M<br>Certificado: | Ciferra siempre los mensajes salientes                                                                         |

En este mismo cuadro de diálogo se puede elegir firmar y/o cifrar todos los mensajes salientes.

## Lectura de un mensaje firmado

Tan solo es necesario que el certificado raíz del remitente esté instalado en el llavero del sistema.

#### Lectura de un mensaje encriptado

Es necesario haber intercambiado previamente un mensaje firmado por nosotros para que el remitente pueda cifrarlo. No es necesaria ninguna acción especial por parte nuestra.

### Envío de un mensaje firmado

Para enviar un mensaje firmado se ha de disponer de un certificado como se ha indicado previamente. Se utiliza el botón "Nuevo mensaje" como si fuéramos a redactar un correo normal y corriente. Si no se ha seleccionado "Cifrar siempre los mensajes salientes" en el cuadro de diálogo de la configuración de los certificados será necesario, desde la composición del mensaje, ir al menú Borrador > S/MIME:

| Borrador      | Formato     | Herramientas       | Ventana     | Ayuda         |
|---------------|-------------|--------------------|-------------|---------------|
| Enviar        |             | ¥⇔                 |             |               |
| Enviar más t  | arde        |                    |             |               |
| Expandir list | a de distri | bución 🐴 E         |             |               |
| Datos adjun   | tos         | >                  |             |               |
| Insertar vínc | ulo         | >                  |             |               |
| Firmas        |             | >                  |             |               |
| Cifrar        |             | >                  |             |               |
| S/MIME        |             | >                  | Cifrar co   | on S/MIME     |
| Clasificar    |             |                    | Agregar     | firma digital |
| Cidsifical    |             |                    | mensaje)    |               |
| Solicitar con | firmación   | >                  |             |               |
| Descartar     |             | H D                | ot          |               |
|               |             | ton viola provia a | ad mensaje) |               |

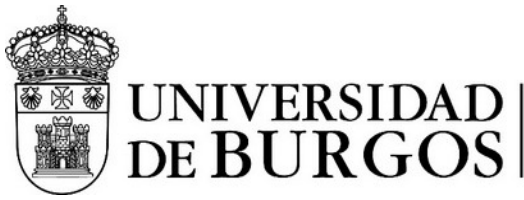

Desde la opción "Agregar firma digital" se indica que se desea firmar el mensaje.

## Esta operación hay que realizarla <u>ANTES</u> de escribir los destinatarios del mensaje, o no aparecerá en el menú.

Una vez redactado el mensaje y añadidos los destinatarios es posible que se nos solicite varias veces las credenciales de inicio de sesión para acceder al llavero. Esto es necesario ya que macOS protege el llavero donde se almacenan los certificados para evitar accesos no autorizados a las claves.

## Envío de un mensaje encriptado

Para enviar un mensaje encriptado primero hay que disponer del certificado (parte pública) del destinatario. Este certificado se obtiene de un mensaje firmado que nos haya enviado previamente.

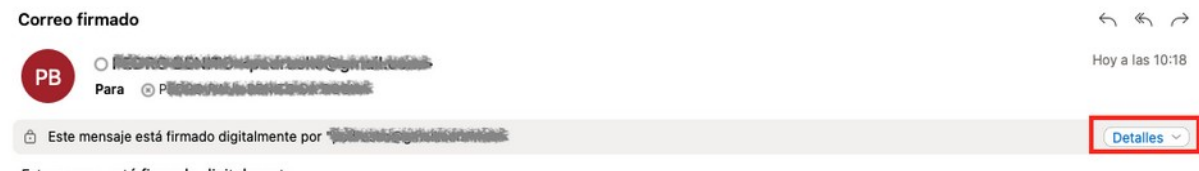

#### Este correo está firmado digitalmente.

Desde el mensaje firmado, se selecciona Detalles > Agregar certificado de encriptado a los contactos. Ahora ya se puede enviar correo encriptado con éste usuario.

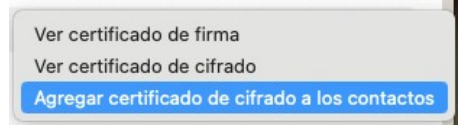

Si ya tenemos añadido el certificado, utilizamos el botón "Nuevo mensaje" como si fuéramos a redactar un correo normal y corriente. Si no se ha seleccionado "Cifrar siempre los mensajes salientes" en el cuadro de diálogo de la configuración de los certificados será necesario, desde la composición del mensaje, ir al menú Borrador > S/MIME y seleccionar "Cifrar con S/MIME":

| Borrador Formato           | Herramientas | Ventana             | Ayuda         |
|----------------------------|--------------|---------------------|---------------|
| Enviar<br>Enviar más tarde | G ¥          |                     |               |
| Expandir lista de distrib  | oución ^% E  |                     |               |
| Datos adjuntos             | >            |                     |               |
| Insertar vínculo           | >            |                     |               |
| Firmas                     | >            |                     |               |
| Cifrar                     | >            |                     |               |
| S/MIME                     | >            | Cifrar co           | on S/MIME     |
| Clasificar                 | >            | Agregar<br>mensaje) | firma digital |
| Solicitar confirmación     | >            | ,                   |               |
| Descartar                  | ¥ 9          | ot                  |               |

El mensaje se enviará encriptado y solamente podrá abrirlo el destinatario.

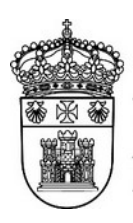

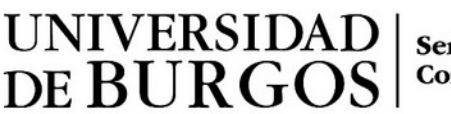

## Cliente Mozilla Thunderbird

## Pasos previos

## Configurar certificados raíz

Mozilla Thunderbird soporte S/MIME, tanto para enviar correo como para recibir.

Como paso previo, para que se pueda reconocer la firma de los mensajes es necesario que el certificado raíz del emisor esté instalado y además su uso para correo electrónico esté activado. Desde las preferencias de Thunderbird accedemos a "Privacidad y Seguridad" > Seguridad > Certificados, y elegimos el botón "Administrar certificados".

#### Certificados

Cuando un servidor solicite mi certificado personal:

🔘 Seleccionar uno automáticamente 🔘 Preguntarme cada vez

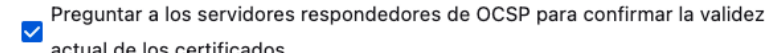

actual de los certificados

Administrar certificados... Dispositivos de seguridad..

Buscamos el certificado raíz en "Autoridades" y pulsamos el botón "Editar confianza":

|                 |                   | Administr             | ador de certif     | icados        |                  |             | >  |
|-----------------|-------------------|-----------------------|--------------------|---------------|------------------|-------------|----|
| Sus certifi     | cados Deci        | siones de autentio    | cación             | Personas      | Servidores       | Autoridades |    |
| iene certificad | dos guardados que | identifican estas a   | autoridades de     | certificación |                  |             |    |
| Nombre del c    | El certificado "" | representa a una auto | oridad certificado | ra.           |                  |             | C. |
| V FNMT-RCM      | Editar configurad | ciones de confianza:  |                    |               |                  |             |    |
| AC RAIZ         | Este certifica    | do puede identificar  | sitios web.        |               |                  |             |    |
| AC RAIZ         | F Ste certifica   | do puede identificar  | a los usuarios de  | correo.       |                  |             |    |
| AC Secto        | n                 |                       |                    | Cance         | lar Aceptar      |             |    |
| AC Admi         | n                 |                       |                    |               |                  |             |    |
| AC FNM          | T Usuarios        |                       | Disp. so           | ftware de seg | uridad           |             |    |
| Vor             | Editor configera  | Importor              | Exportar           | Eliminar o    | laiar de confiar |             |    |
| vei             | Eultar connanza   | importai              | Exportai           | Emminal O C   | lejar de connar  |             |    |
|                 |                   |                       |                    |               |                  | Acepta      | r  |
|                 |                   |                       |                    |               |                  |             |    |

Por último, seleccionamos "Esta certificado puede identificar a los usuarios de correo." y Pulsamos "Aceptar". Ahora Thunderbird ya puede utilizar correctamente el certificado.

### Configuración del certificado de usuario

Thunderbird utiliza su propio almacén de certificados, por lo que instalar un certificado en el sistema operativo (por ejemplo, en Windows, usando las opciones de Internet) no sirve para utilizar correo seguro en Thunderbird.

Desde las preferencias de Thunderbird vamos a "Configuración de la cuenta". Seleccionaremos la cuenta que deseamos configurar e iremos a la sección "Cifrado extremo a extremo". En la sección S/MIME debemos importar y seleccionar el certificado de usuario que queremos utilizar.

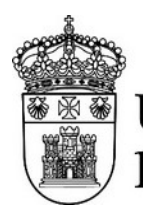

## UNIVERSIDAD | DE BURGOS |

Servicio de Informática y Comunicaciones

Para importar el certificado hacemos clic en el botón "Administrar certificados S/MIME", buscamos el fichero con el certificado y lo importamos.

| <ul> <li>Dedro@ubu.es</li> <li>Configuración del servidor</li> <li>Copias y carpetas</li> <li>Redacción y direcciones</li> <li>Correo no deseado</li> <li>Sincronización y almacenami</li> <li>Cifrado extremo a extremo</li> <li>Acuses de recibo</li> <li>Carpetas locales</li> <li>Correo no deseado</li> <li>Espacio en disco</li> <li>Servidor de salida (SMTP)</li> </ul> | S/MIME<br>Certificado persona<br>Certificado persona<br>Administrar certif<br>Configuración pro<br>Sin cifrado de extre<br>correo y a la vigilan<br>O No activar cifra | l para la firma digi<br>l para cifrado:<br>ficados S/MIME<br>edeterminada pa<br>mo a extremo los o<br>cia masiva.<br>frado por defecto | Dispositivos de seguridar<br><b>Dispositivos de seguridar</b><br>ra el envío de mensajes<br>ontenidos del mensaje que | Seleccion<br>Seleccion<br>d S/MIME<br>edan expuestos fácilmente | nar Limpiar<br>nar Limpiar |  |  |
|----------------------------------------------------------------------------------------------------|----------------------------------------------------------------------------------------------------|----------------------------------------------------------------------------------------------------|----------------------------------------------------------------------------------------------------|-----------------------------------------------------------------|----------------------------|--|--|
| Configuración del servidor<br>Copias y carpetas<br>Redacción y direcciones<br>Correo no deseado<br>Sincronización y almacenami<br>Cifrado extremo a extremo<br>Acuses de recibo<br>Correo no deseado<br>Espacio en disco<br>Servidor de salida (SMTP)                                                                                                    | Certificado persona<br>Certificado persona<br>Administrar certi<br>Configuración pro<br>Sin cifrado de extre<br>correo y a la vigilan<br>O No activar cifra            | I para ia Tirma digi<br>I para cifrado:<br>ficados S/MIME<br>edeterminada pa<br>mo a extremo los o<br>cia masiva.<br>frado por defecto | Dispositivos de seguridar<br>ra el envío de mensajes<br>ontenidos del mensaje que                                     | Seleccion<br>Seleccion<br>d S/MIME<br>edan expuestos fácilmente | nar Limpiar<br>nar Limpiar |  |  |
| Copias y carpetas<br>Redacción y direcciones<br>Correo no deseado<br>Sincronización y almacenami<br>Cifrado extremo a extremo<br>Acuses de recibo<br>Correo no deseado<br>Espacio en disco<br>Servidor de salida (SMTP)                                                                                                    | Certificado persona<br>Administrar certin<br>Configuración pro<br>Sin cifrado de extre<br>correo y a la vigilan<br>O No activar cir<br>O Requerir cifra                | l para cifrado:<br>ficados S/MIME<br>edeterminada pa<br>mo a extremo los o<br>cia masiva.<br>frado por defecto                         | Dispositivos de seguridar<br>ra el envío de mensajes<br>ontenidos del mensaje que                                     | Seleccion<br>Seleccion<br>d S/MIME<br>edan expuestos fácilmente | nar Limpiar<br>nar Limpiar |  |  |
| Redacción y direcciones<br>Correo no deseado<br>Sincronización y almacenami<br>Cifrado extremo a extremo<br>Acuses de recibo<br>Correo no deseado<br>Espacio en disco<br>Servidor de salida (SMTP)                                                                                                    | Certificado persona<br>Administrar certif<br>Configuración pro<br>Sin cifrado de extre<br>correo y a la vigilan<br>O No activar cifra                                  | I para cifrado:<br>ficados S/MIME<br>edeterminada pa<br>mo a extremo los o<br>cia masiva.<br>frado por defecto                         | Dispositivos de seguridar<br>ra el envío de mensajes<br>ontenidos del mensaje que                                     | Selegcion<br>d S/MIME<br>edan expuestos fácilmente              | e a su proveedor de        |  |  |
| Correo no deseado<br>Sincronización y almacenami<br>Cifrado extremo a extremo<br>Acuses de recibo<br>Carpetas locales<br>Correo no deseado<br>Espacio en disco<br>Servidor de salida (SMTP)                                                                                                    | Administrar certii<br>Configuración pro<br>Sin cifrado de extre<br>correo y a la vigilan<br>O No activar cir<br>O Requerir cifra                                       | ficados S/MIM <u>E</u><br>edeterminada pa<br>mo a extremo los o<br>cia masiva.<br>irado por defecto                                    | Dispositivos de seguridar<br>ra el envío de mensajes<br>ontenidos del mensaje que                                     | d S/MIME<br>edan expuestos fácilmente                           | e a su proveedor de        |  |  |
| Sincronización y almacenami<br>Cifrado extremo a extremo<br>Acuses de recibo<br>Carpetas locales<br>Correo no deseado<br>Espacio en disco<br>Servidor de salida (SMTP)                                                                                                    | Administrar certif<br>Configuración pre<br>Sin cifrado de extre<br>correo y a la vigilan<br>No activar cir<br>Requerir cifra                                           | ficados S/MIM <u>E</u><br>edeterminada pa<br>mo a extremo los o<br>cia masiva.<br>irado por defecto                                    | <u>D</u> ispositivos de seguridar<br>ra el envío de mensajes<br>ontenidos del mensaje que                             | d S/MIME<br>edan expuestos fácilmente                           | e a su proveedor de        |  |  |
| Cifrado extremo a extremo<br>Acuses de recibo<br>~ Carpetas locales<br>Correo no deseado<br>Espacio en disco<br>Servidor de salida (SMTP)                                                                                                    | Administrar certif                                                                                                    | edeterminada pa<br>mo a extremo los o<br>cia masiva.<br>irado por defecto                                                              | <b>Dispositivos de segundar</b><br>ra el envío de mensajes<br>ontenidos del mensaje que                               | d S/MIME<br>edan expuestos fácilmente                           | e a su proveedor de        |  |  |
| Acuses de recibo<br>Carpetas locales<br>Correo no deseado<br>Espacio en disco<br>Servidor de salida (SMTP)                                                                                                    | Configuración pro<br>Sin cifrado de extre<br>correo y a la vigilan<br>No activar cir<br>Requerir cifra                                                                 | edeterminada pa<br>mo a extremo los o<br>cia masiva.<br>irado por defecto                                                              | ra el envío de mensajes<br>ontenidos del mensaje que                                                                  | edan expuestos fácilmente                                       | e a su proveedor de        |  |  |
| ✓ ■ Carpetas locales<br>Correo no deseado<br>Espacio en disco ※ Servidor de salida (SMTP)                                                                                                    | Configuración pro<br>Sin cifrado de extre<br>correo y a la vigilan<br>O No activar cif<br>Requerir cifra                                                               | edeterminada pa<br>mo a extremo los o<br>cia masiva.<br>frado por defecto                                                              | ra el envío de mensajes<br>ontenidos del mensaje qui                                                                  | edan expuestos fácilmente                                       | e a su proveedor de        |  |  |
| Correo no deseado<br>Espacio en disco<br>⊗Servidor de salida (SMTP)                                                                                                    | Sin cifrado de extre<br>correo y a la vigilan<br>No activar cir<br>Requerir cifra                                                                                      | mo a extremo los c<br>cia masiva.<br>írado por defecto                                                                                 | ontenidos del mensaje qu                                                                                              | edan expuestos fácilmente                                       | e a su proveedor de        |  |  |
| Espacio en disco<br>Servidor de salida (SMTP)                                                                                                    | correo y a la vigilan <ul> <li>No activar cit</li> <li><u>R</u>equerir cifra</li> </ul>                                                                                | <b>cia masiva.</b><br>írado por defecto                                                                                                |                                                                                                    |                                                                 |                            |  |  |
| ®Servidor de salida (SMTP)                                                                                                    | <ul> <li>No activar cit</li> <li><u>R</u>equerir cifra</li> </ul>                                                                                                    | irado por defecto                                                                                                    |                                                                                                    |                                                                 |                            |  |  |
|                                                                                                    | <u>R</u> equerir cifra                                                                                                    |                                                                                                    |                                                                                                    |                                                                 |                            |  |  |
|                                                                                                    |                                                                                                    | ido por defecto                                                                                                    |                                                                                                    |                                                                 |                            |  |  |
|                                                                                                    | Si necesita ci                                                                                                    | frado, para enviar un                                                                                                    | mensaje debe tener la clave                                                                                           | pública o certificado de cada                                   | a destinatario.            |  |  |
|                                                                                                    |                                                                                                    |                                                                                                    |                                                                                                    |                                                                 |                            |  |  |
|                                                                                                    | Una firma digital pe                                                                                                    | ermite a los destina                                                                                                    | tarios verificar que el men                                                                                           | saje fue enviado por usted                                      | l y que el contenido       |  |  |
|                                                                                                    | no ha sido modifica                                                                                                    | ido.                                                                                                    |                                                                                                    |                                                                 |                            |  |  |
|                                                                                                    | 🦳 Aña <u>d</u> ir mi firma                                                                                                    | digital de forma pr                                                                                                    | edeterminada                                                                                                    |                                                                 |                            |  |  |
| Adm                                                                                                    | inistrador de certificados                                                                                                    |                                                                                                    | ×                                                                                                    |                                                                 |                            |  |  |
| Adm Sus certificados Decisiones de au                                                                                                    | no na sido modifica<br>Añadir mi firma<br>inistrador de certificados<br>tenticación Persona                                                                            | ido.<br>digital de forma pr<br>s Servidores                                                                                            | edeterminada<br>×<br>Autoridades                                                                                      |                                                                 |                            |  |  |
| ne certificados de estas organizaciones o<br>Iombre del certificado   Dispositivo                                                                                                    | que le identifican<br>o de seguridad 🛛 🗍 No                                                                                                    | imero de serie                                                                                                    | Caduca el 🛛                                                                                                    |                                                                 |                            |  |  |

A continuación, debemos usar el botón "Seleccionar" para elegir el certificado que deseamos utilizar.

| 🖸 Bandeja de entrada 🛛 🔅 Preferenc                                                                                  | ias 🗙 🔟 Configuración de la cuenta 🗙                                                                                                    | Ē         | E. | - | ٥ | × |
|----------------------------------------------------------------------------------------------------|----------------------------------------------------------------------------------------------------|-----------|----|---|---|---|
| ✓ ☑ <u>pedro@ubu.es</u><br>Configuración del servidor<br>Copias y carpetas                                          | S/MIME<br>Certificado personal para la firma digital:<br>Certificado personal para cifrado:                                                                                                    | iar       |    |   |   | ~ |
| Redacción y direcciones<br>Correo no deseado<br>Sincronización y almacenami                                         | Seleccionar         Limpi           Administrar certificados S/MIME         Dispositivos de seguridad S/MIME                                                                                                    | iar       |    |   |   |   |
| Cifrado extremo a extremo<br>Acuses de recibo<br>Correo no deseado<br>Espacio en disco<br>Servidor de salida (SMTP) | <ul> <li>Configuración predeterminada para el envío de mensajes</li> <li>Sin cifrado de extremo a extremo los contenidos del mensaje quedan expuestos fácilmente a su proveedor correo y a la vigilancia masiva.</li> <li>No activar cifrado por defecto</li> <li>Requerir cifrado por defecto</li> <li>Si necesita cifrado, para enviar un mensaje debe tener la dave pública o certificado de cada destinatario.</li> <li>Una firma digital permite a los destinatarios verificar que el mensaje fue enviado por usted y que el content no ha sido modificado.</li> </ul> | de<br>ido |    |   |   |   |

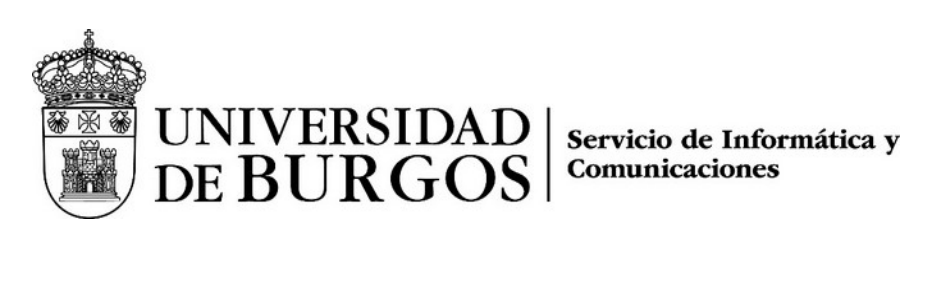

| Seleccione certificado  |                                                                                                    | ×                               |
|-------------------------|----------------------------------------------------------------------------------------------------|---------------------------------|
| Certificado:            | u da recha petro da recha da la construcción da recha da la construcción da la construcción da la construcción | ×                               |
| Detalles del certificad | lo seleccionado:                                                                                               |                                 |
| Emitido a: CN=E         | H,giv                                                                                                    | renName=Performance, Statute DA |
| COMUNICACIONES, O       | U=CERTIFICADO ELECTRONICO DE EMPLEADO                                                                          | PUBLICO,O=UNIVERSIDAD DE        |
| BURGOS, C=ES            | Out of the Date of the P                                                                                       |                                 |
| Válido de martes 15     | de marzo de 2022 10:45:02 a sábado 15 de marz                                                                  | o de 2025 10:45:02              |
| Correo electrónico:     | pedro@ubu.es                                                                                                   |                                 |
| Emitido por: CN=AC      | Sector Público, OID.2.5.4.97=VATES-Q2826004J, O                                                                | U=Ceres,O=FNMT-RCM,C=ES         |
| Guardado en: Disp. so   | ftware de seguridad                                                                                            | ~                               |

Thunderbird nos sugiere usar el mismo certificado para los mensajes encriptados. Si vamos a usar esta característica contestamos "Sí".

| Thunde | bird                                                                      |                  | ×             |
|--------|---------------------------------------------------------------------------|------------------|---------------|
| ?      | Debería especificar también un certificado para que lo usen otras perso   | onas cuando le   | envíen        |
|        | mensajes cifrados. ¿Quiere utilizar el mismo certificado para cifrar y de | scrifrar mensaje | 25 enviados a |
|        | Vd.?                                                                      | <u>S</u> í       | <u>N</u> o    |

#### Lectura de mensajes firmados

Si se han seguido los pasos previos, Mozilla Thunderbird reconocerá los mensajes firmados, y en el caso de que la firma sea correcta se mostrará un icono en la parte derecha del encabezado indicando esta situación.

#### S/MIME 🞗

Haciendo clic en el icono se puede obtener más información sobre la firma del mensaje.

### Envío de mensajes firmados

Para enviar un mensaje firmado basta con usar la opción Seguridad > Firmar digitalmente este mensaje al redactar el mensaje.

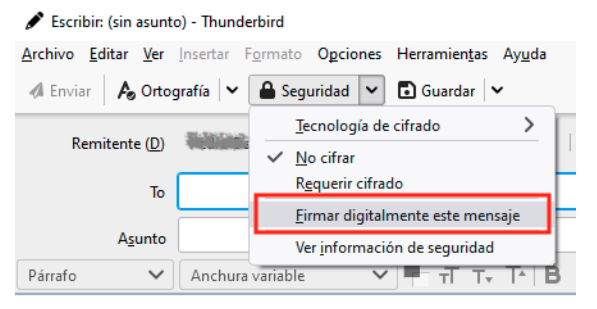

El mensaje será firmado cuando pulsemos el botón "Enviar".

#### Lectura de mensajes encriptados

Los mensajes encriptados que pueden ser leídos correctamente tiene éste icono en la parte derecha del encabezado:

#### S/MIME 🔒

Un correo puede estar cifrado y firmado, con lo que aparecen los dos iconos:

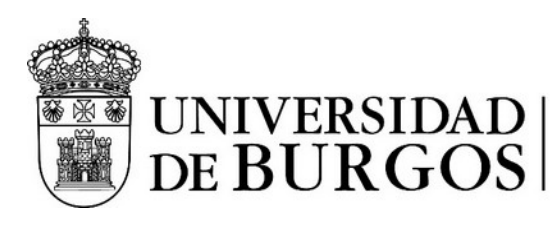

#### S/MIME 🛃 🤱

Para que un mensaje encriptado pueda ser leído es necesario haber intercambiado con el remitente al menos un correo firmado. De esta forma ambos intervinientes tienen la información necesaria para poder cifrar y descifrar el mensaje.

#### Envío de mensajes encriptados

Como paso previo deberemos haber recibido correctamente un mensaje firmado por el remitente.

Desde la redacción del mensaje seleccionamos la opción Seguridad > Requerir cifrado.

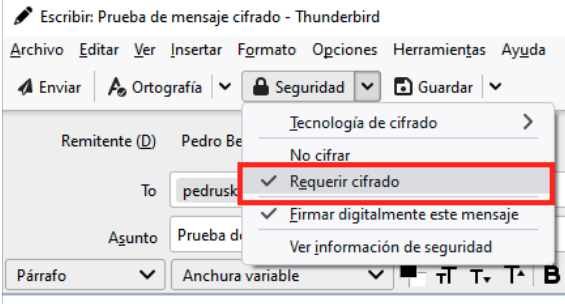

Este mensaje está cifrado con Thunderbird.

Si todo está correcto, se enviará el mensaje cifrado.

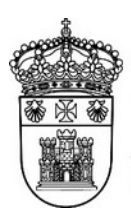

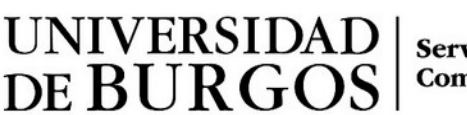

## Outlook en la web (OWA)

## Navegador Edge (solo Windows)

Para poder acceder a la firma y cifrado de mensajes es necesario tener la última versión del navegador Edge.

#### Lectura de mensajes firmados

Los correos firmados se distinguen por una insignia que indica esta circunstancia.

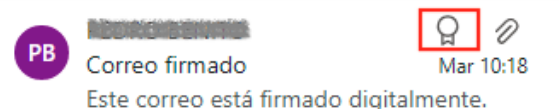

Por defecto, el navegador no soporta la comprobación de mensajes firmados. Para poder procesar la firma de los mensajes hay que instalar una extensión en el navegador. Esta circunstancia se indica con el siguiente mensaje:

No se puede verificar la firma digital de este mensaje. Este mensaje tiene una firma digital, pero no se ha comprobado porque la extensión S/MIME no está instalada. Para instalar la extensión, haga clic aquí.

Al hacer clic en el enlace se accede a la página de descarga del complemento de Edge para S/MIME<sup>2</sup>. Las funcionalidades de S/MIME requieren la instalación de una extensión y de un control.

| =                | Microsoft                                                                                           | 8,                                         |
|------------------|----------------------------------------------------------------------------------------------------|--------------------------------------------|
| Complemento      | is de Edge BETA $\checkmark$                                                                        |                                            |
| Inicio / Product | ividad / Microsoft S/MIME                                                                           |                                            |
| 0                | Microsoft S/MIME<br><u>Microsoft Corporation</u><br>★★☆☆☆ (500)   400,000+ usuarios   Productividad | Obtener<br>Compatible con tu<br>explorador |

Una vez estemos en la página de descargas se debe pulsar el botón "Obtener".

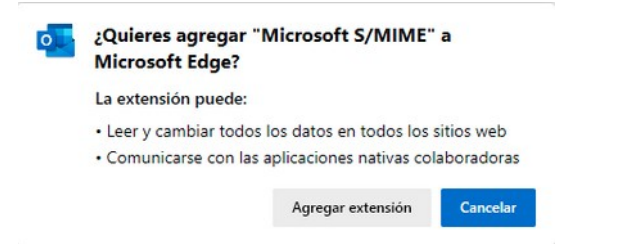

Cuando se solicite debemos pulsar el botón "Agregar extensión".

Una vez instalada la extensión refrescamos la página (pulsando F5 o usando el botón de recargar del navegador). Al acceder al mensaje aparece un nuevo aviso, indicando que es necesario instalar S/MIME. Esto es normal, ya que Edge usa la extensión del navegador para comunicarse con el control, que es quien procesa la firma del mensaje. Por lo tanto, la extensión por sí sola no es suficiente y debemos instalar también el control a través del enlace que aparece en el aviso:

<sup>2</sup> S/MIME es un estándar para la firma y cifrado de mensajes de correo electrónico.

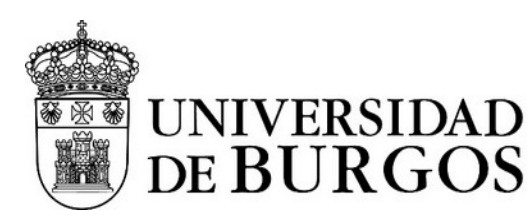

Este mensaje tiene una firma digital, pero no se comprobó porque el control S/MIME no está instalado. Para instalar S/MIME, haga clic aquí.

Al hacer clic se descargará el control para ser instalado.

| 1 | $\odot$       | ₿                 | A»    | ۲ò     | ¢      | 1 2 | `≡ | œ | $\overline{\uparrow}$ |
|---|---------------|-------------------|-------|--------|--------|-----|----|---|-----------------------|
| D | escar         | gas               |       |        |        | Đ   | Q  |   | $\Rightarrow$         |
| 1 | Smir<br>Abrir | meOutl<br>archivo | ookWe | bChron | ne.msi |     | D  | ť | Ù                     |

Seleccionamos "Abrir archivo" desde el botón de descargas y esperamos pacientemente a que se instale. Una vez instalado (no avisa cuando acaba) refrescamos la página y ya podemos comprobar la firma del mensaje.

Los mensajes con firma digital se muestran con un mensaje informativo:

| 0 | La firma digital para <.                                             | en es   | te   |
|---|----------------------------------------------------------------------|---------|------|
| Ħ | mensaje es válida y de confianza. Para obtener más información, haga | clic ac | quí. |

En el caso de aparecer este otro mensaje:

⊗ La firma digital de este mensaje no es válida ni de confianza. Para obtener más información, haga clic aquí.

significará que la firma no puede ser comprobada, y por lo tanto se considera no válida por OWA.

(**Nota:** Esto no significa necesariamente que la firma no sea válida, puede ser que el certificado para comprobar la firma no se haya subido al tenant de Office 365, lo cual debe hacer un administrador.)

#### Envío de mensajes firmados

Para enviar un mensaje firmado, redactamos el mensaje como cualquier otro, y al final del proceso debemos acceder al menú de opciones del mensaje (icono con tres puntos) y luego seleccionar "Mostrar opciones del mensaje":

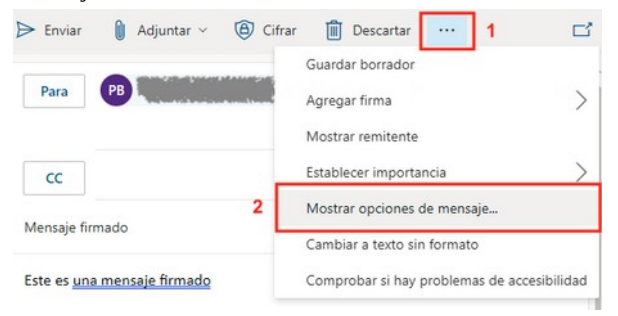

En el cuadro de diálogo que aparece debemos marcar "Firmar digitalmente este mensaje /S/MIME)" y pulsar en el botón "Aceptar".

Opciones de mensaje

| Normal                                                   | $\sim$         |
|----------------------------------------------------------|----------------|
| Solicitar confirmación o                                 | de lectura     |
| Solicitar una confirmac                                  | ión de entrega |
| Cifrar este mensaje (S/                                  | MIME)          |
| <ul> <li>Firmar digitalmente esi<br/>(S/MIME)</li> </ul> | te mensaje     |
| Acentar                                                  | Cancelar       |

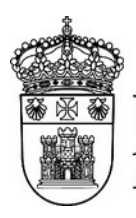

UNIVERSIDAD DE BURGOS

Servicio de Informática y Comunicaciones

En la parte derecha de la línea del asunto debe aparecer el icono con la insignia que indica que el mensaje se firmará digitalmente.

### Lectura de mensaje cifrados

Los mensajes cifrados se muestran en la lista de mensajes con el icono de un candado para indicar que están cifrados y solamente pueden ser abiertos por el destinatario.

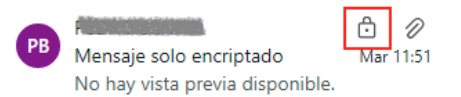

Para poder leer los mensajes cifrados es necesario tener instalado el certificado digital personal correspondiente. Si se tiene el certificado instalado el mensaje se mostrará con un icono adicional de un candado:

Mensaje encriptado

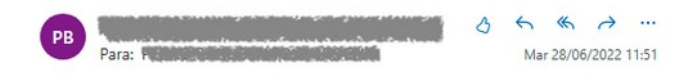

#### Envío de mensajes cifrados

IMPORTANTE: solamente se pueden enviar mensajes cifrados a personas de la propia organización de las que tengamos almacenado su certificado digital (clave pública) en la libreta de direcciones.

Para enviar un mensaje cifrado, redactamos el mensaje como cualquier otro, y al final del proceso debemos acceder al menú de opciones del mensaje (icono con tres puntos) y luego seleccionar "Mostrar opciones del mensaje":

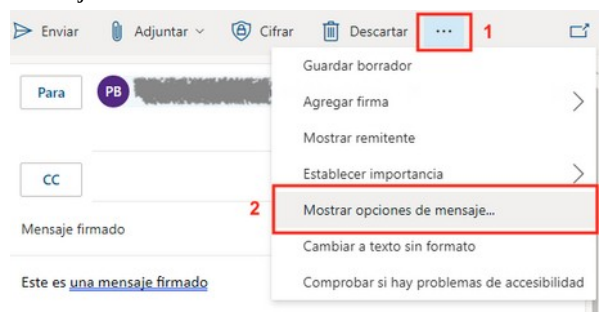

En el cuadro de diálogo que aparece debemos marcar "Cifrar este mensaje (S/MIME).

#### Opciones de mensaje

| Normal                    |                | $\sim$     |
|---------------------------|----------------|------------|
| Solicitar con             | firmación de l | ectura     |
| Solicitar una             | confirmación   | de entrega |
| 🗸 Cifrar este m           | iensaje (S/MIN | ЛЕ)        |
| Firmar digita<br>(S/MIME) | ilmente este n | nensaje    |
|                           | Aceptar        | Cancelar   |

Opcionalmente también podemos marcar "Firmar digitalmente este mensaje /S/MIME)" para agregar una firma digital al mensaje cifrado.

Una vez elegidas las opciones pulsamos el botón "Aceptar".

En la parte derecha de la línea del asunto debe aparecer el icono con un candado que indica que el mensaje se cifrará.